## Export podkladov pre fotoploter (gerber-274x) a vŕtačku (excellon) z CAD programu EAGLE

Spustíme program EAGLE (v našom Control Panel - EAGLE 5.0.0 Light prípade voľne šíriteľná verzia 5.0.0, File View Options Window Help ktorá je dostupná linke New escription ٠ ftp://ftp.cadsoft.de/eagle/program/5.0 🗁 Open 💋 Project ٠ /eagle-win-5.0.0.exe) Open recent projects E≀ . 🔁 Schematic... V prvom kroku otvoríme návrh cez Save all Board... Close project 🔎 Library... File > Open > Board. Alt+X Exit 🚟 CAM Job... 뺥 ULP... User Licer DUCATION Script... tered to 🔣 Text... are license Následne nalistujeme na disku vstupný Open BRD výkres, z ktorého budeme robiť C RMT01 🗢 🗈 💣 🥅 exporty pre fotoploter a vŕtačku. RMT01\_02.brd Klikneme na tlačítko OPEN. RMT01\_02.brd 0 Název souboru: -S Boards (\*.brd) Soubory typu: -Výkres by sa mal načítať na obrazovku 1 Board - C:\\_\_WORK\26.6.2008\RMT01\RMT01\_02 tak ako je to na obrázku. File Edit Draw View Tools Library Options Window 🖙 🖥 🎒 🞏 🝿 📖 🖳 🔍 🔍 🔍 🔍 2 ..... 1.27 mm (30.48 6.35) 4 i 💿 ■ # **IN2** tı ↔ ¾¾ E3 🌓 14 of 1 × Ð Q 0+0 tΤ

Treba postupovať podľa nasledovného postupu:

Ďalej postupujeme cez menu

File > CAM Processor.

|      | 1 Board - C:\_   | WORK\26.   | 6.2008\RMT01\RMT01_(   | 02 |
|------|------------------|------------|------------------------|----|
| File | Edit Draw        | View Tools | Library Options Window | v  |
|      | New              | Ctrl+N     |                        |    |
| D    | Open             | Ctrl+O     |                        |    |
|      | Open recent      | ×.         |                        | _  |
|      | Save             | Ctrl+5     |                        |    |
|      | Save as          |            | 0141                   |    |
|      | Save all         |            | ZNI                    |    |
|      | Print setup      |            | 00 0                   |    |
| 9    | Print            | Ctrl+P     |                        | -  |
|      | CAM Processor    | <          |                        | -  |
| ₽0   | Switch to schema | atic       |                        |    |

Mal by sa spustiť CAM Processor. Teraz treba CAM Processor-u zadať druh práce, ktorú potrebujeme vykonať. V našom prípade to bude príprava dát pre fotoploter, ktoré sú štandardne prezentované v dátovom súbore typu GERBER-274X. Postupovať budeme cez Menu **File > Open > Job**.

| Image: Board - C:\WO       Image: Board - C:\WO       Image: Board - C:\_WO <tr< th=""><th>RK<b>\26.6.2008\RMT01\RMT01_</b><br/>/ Tools Library Options Windo<br/>:trl+N [뻝 및 및 및 및 및<br/>5.0.0 Light</th><th>02.brd - EAGLE 5.0.0 Light<br/>w Help<br/>과 여 해 왕 왕 ?</th><th></th></tr<> | RK <b>\26.6.2008\RMT01\RMT01_</b><br>/ Tools Library Options Windo<br>:trl+N [뻝 및 및 및 및 및<br>5.0.0 Light                                                  | 02.brd - EAGLE 5.0.0 Light<br>w Help<br>과 여 해 왕 왕 ?                                                                                                    |  |
|----------------------------------------------------------------------------------------------------|----------------------------------------------------------------------------------------------------|----------------------------------------------------------------------------------------------------|--|
| File Layer Window Help  Open recent Save job Ctrl+S  Close Ctrl+F4 Exit Alt+X  Output Device  File                                                                                                    | Board<br>Schematic<br>Drill rack<br>Wheel<br>Job<br>Job<br>Style<br>Mirror<br>Rotate<br>Upside du<br>Ø pos. Coo<br>Quickplot<br>Ø Optimize<br>Ø Fill pads | Nr       Layer         1       Top         16       Bottom         17       Pads         18       Vias         19       Unrouted         20       Dimension         21       tPlace         23       tOrigins         24       bOlgins         25       tNames         26       bNames         27       tValues         28       bValues         29       tStop         30       bStop         31       tCream         32       bCream         33       tFinish         34       bFinish         35       tGlue         36       bGlue |  |
|                                                                                                    | Process Job Process Section C                                                                                                    | Description Add De                                                                                                    |  |

Nalistujeme si v adresári EAGLU, súbory JOB mali by sa nachádzať v adresári JOB. Otvoríme konkrétne gerb274x.cam, týmto spôsobom sa nám načítajú všetky podrobné nastavenia pre jednotlivé vrstvy exportu ako sú plošky, čiary ... V prípade, že nemôžete CAM adresár alebo JOB súbory nájsť pridávam ich <u>TU</u>.

| Job —            | <b>2 CAM Processor - C:\Program Fi</b><br>File Layer Window Help                                                         | iles\EAGLE-5.0.0\cam\gerb27                                                | 4x.cam - EAGLE 5                                                                                                    | .)(6 |
|------------------|----------------------------------------------------------------------------------------------------|----------------------------------------------------------------------------|----------------------------------------------------------------------------------------------------|------|
| Section          | Component side Solder side Silk so                                                                                       | creen CMP Solder stop mask CMP                                             | Solder stop mask SOL                                                                                                    |      |
| Output<br>Device | Sob<br>Section Component side<br>Prompt<br>Output<br>Device GERBER_RS274X<br>File %N.cmp<br>Offset<br>X Oinch<br>Y Oinch | Style Mirror Rotate Upside down  pos. Coord Quickplot V Optimize Fill pads | Nr Cayer<br>1 Top<br>16 Bottom<br>17 Pads<br>18 Vias<br>19 Unrouted<br>20 Dimension<br>21 tPlace<br>22 bPlace<br>23 tOrigins<br>24 bOrigins<br>25 tNames<br>26 bNames<br>27 tValues<br>28 bValues<br>29 tStop<br>30 bStop<br>31 tCream<br>32 bCream<br>33 tFinish<br>34 bFinish |      |
|                  |                                                                                                    |                                                                            | 35 talue<br>36 balue                                                                                                    | ~    |

Kliknutím na PROCESS JOB sa spustí proces exportu gererov. Vyexportuje sa 5 vrstiev. A to vrstva súčiastok, vrstva spojov, vrstva masky strany súčiastok, vrstva masky strany spojov a vrstva pre popis. Ak nemeníme nastavenia súbory budú uložené tam kde sa nachádzal pôvodný súbor BRD. Keďže EAGLE neumožňuje spätnú vizuálnu kontrolu už vyexportovaných gerberov doporučujem použiť pre kontrolu demowerziu CAM350, ktorú je možné stiahnuť po vyplnení krátkeho formulára na linke:

## http://www.downstreamtech.com/CAM350/eval.html

Obdobne sa vyexportujú aj dáta pre vŕtačku v tvare excellon. V CAM Processor-e zmeníme proces na excellon.job

| Open<br>Open recent                                      | •                          | Board<br>Schematic         | Solder stop mask CMP                                  | Solder                                                                                                   | stop mask SOL                                                                                                    |  |
|----------------------------------------------------------|----------------------------|----------------------------|-------------------------------------------------------|----------------------------------------------------------------------------------------------------|----------------------------------------------------------------------------------------------------|--|
| Close<br>Exit                                            | Ctrl+S<br>Ctrl+F4<br>Alt+X | Drill rack<br>Wheel<br>Job | Mirror<br>Rotate                                      | Nr 1<br>16<br>17                                                                                         | Layer<br>Top<br>Bottom<br>Pads                                                                                                    |  |
| Output<br>Device<br>File<br>Offset<br>X Oinch<br>Y Oinch | GERBER_R                   | 5274X                      | Pos. Coord     Quickplot     V Optimize     Fill pads | 19<br>20<br>21<br>22<br>23<br>24<br>25<br>26<br>27<br>28<br>29<br>30<br>31<br>32<br>33<br>34<br>34<br>35 | Unrouted<br>Dimension<br>tPlace<br>bPlace<br>tOrigins<br>tNames<br>bNames<br>tValues<br>bValues<br>tStop<br>bStop<br>tCream<br>bCream<br>tFinish<br>bFinish<br>tGlue<br>bGlue |  |

| mponent side 🛛 Solder side 📄 Silk scre                                     | en CMP 📔 Solder stop mask CMP                                                                                                    | Solder stop mask SOL             |                  |                   |
|----------------------------------------------------------------------------|----------------------------------------------------------------------------------------------------|----------------------------------|------------------|-------------------|
| Solder stop mask SOL                                                       | Style                                                                                                    | Nr 🔷 Layer<br>1 Top<br>16 Bottom |                  |                   |
| Prompt Open O                                                              | CAM Job                                                                                                    |                                  |                  | ?                 |
| Output Obla                                                                | st hledání: 🔂 cam                                                                                                    |                                  | • <del>•</del> • | <mark>r≣</mark> • |
| File %N.sts Po<br>dok<br>Offset<br>( 0inch<br>( 0inch<br>)<br>Dok<br>Tento | Image: Second Control of Control of | am                               |                  |                   |
| Mís                                                                        | a v síti Název souboru: ex                                                                                                    | cellon.cam                       |                  | ▼ Otevřít         |

Následne spustíme process kliknutím na Process Job. Vyexportujú sa nám dva súbory jeden Dáta budú uložené v rovnakom adresári ako vstupný BRD.